## A X I O R Y

## كيفية تثبيت منصة MT4

خمس خطوات بینك وبی<del>ن</del> امتلاك واستخدام منصة MT4.

## منصة MT4 لأجهزة ماك

- انقر نقرًا مزدوجًا على الملف الذي قمت بتحميله
- 🕨 قم بسحب وإفلات شعار Axiory إلى مجلد Applications
  - انقر على "Axioryasia.MT4"ثم انقر على "Open"
  - 🔪 على الشاشة التالية، انقر على "Open"مرة أخرى.
  - عملية التثبيت قد اكتملت، يمكنك الآن تسجيل الدخول

في حالة ظهور الرسالة التالية "Can't open because the developer is unconfirmed" [لا يمكن الفتح لأن التطبيق جاء من مصدر مجهول] إلى مستخدمي ماك

- انقر على زر "Click to change" في أسفل يسار الشاشة. ستحتاج إلى إدخال اسم مستخدم وكلمة مرور لحساب المسؤول، لذلك قم بتجهيز هذه المعلومات مسبقًا.
  - ."Select "Allow all applications" in "Perform downloaded applications
  - سيؤدي اختيار خيار "Allow all applications" [السماح لجميع التطبيقات] إلى تقليل الأمان. انقر على "Allow all applications" [السماح لجميع التطبيقات] عندما يتم عرض التحذير.

## منصة MT4 لأجهزة Windows

- انقر نقرًا مزدوجًا على ملف التثبيت الذي قمت بتحميله
  - 🔹 ضع علامة على مربع الموافقة وانقر على "Next"
    - ۸۰ قم بتأکید دلیل التثبیت وانقر علی "Next".
- Finish" انتظر حتى اكتمال تحميل منصة MT4 وتثبيتها، ثم انقر على "Finish"
  - 🕤 عملية التثبيت قد اكتملت، يمكنك الآن تسجيل الدخول